## Application Overview – MyMNGuardian for Attorneys

Last Revised: 7/25/2024

MyMNGuardian (MMG) is an application developed by the Minnesota Judicial Branch that allows a court-appointed guardian to electronically submit Personal Well-Being Reports and the corresponding Affidavits of Service. MMG includes the capability for attorneys of guardians to sign in under their own user account and register to file and submit into cases where they are the attorney of record.

Users of MMG will all have similar user experiences within MMG regardless of their role. Refer to the various resources, including quick reference guides, available on the court's <u>MyMNGuardian help topic</u> on the **Training** tab. This overview will cover attorney-specific functionality.

## Set Up an Account

- 1. Follow the instructions in the <u>Creating a MyCourtMN Account</u> guide which can be found on the <u>MyMNGuardian</u> Training tab.
- 2. If you are not redirected automatically, navigate to MyMNGuardian: https://mmg.courts.state.mn.us/.
- 3. In the pop-up window, select I am an Attorney for a Guardian.

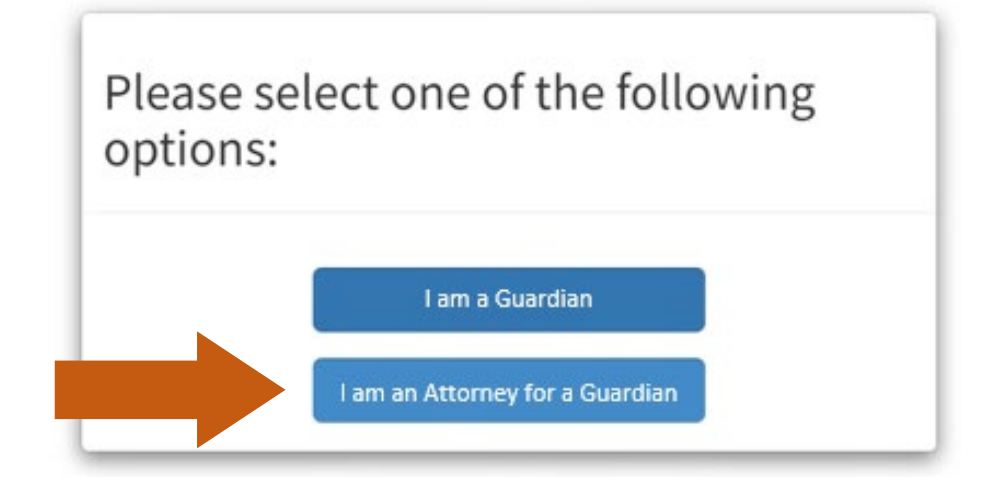

- 4. On the following Attorney Registration window,
  - a. Enter the **Court File Number** including all characters such as dashes and zeros.
  - b. Fill in your information to create your attorney profile.
  - c. Select Register.

| CHOL DE MILO                                       |                                                                                    |
|----------------------------------------------------|------------------------------------------------------------------------------------|
| Court File Number                                  | Help                                                                               |
| ATTORNEY DETAIL                                    | s                                                                                  |
| Please provide the foll<br>the case registration p | lowing information to create your attorney profile which will be used in<br>rocess |
| First Name                                         |                                                                                    |
| Last Name                                          |                                                                                    |
|                                                    |                                                                                    |
| Bar Number                                         |                                                                                    |
| Bar Number<br>Email                                |                                                                                    |

- 5. On the following Case Confirmation window,
  - a. Review and confirm the Case Details are correct.
  - b. Check whether you would like to receive Email Notifications and/or SMS (text) Notifications.
  - c. Review and confirm the Attorney Details are correct.
  - d. Select Confirm.

| Please confirm the follow                                                                                           | ving informatio                         | n is correct.              |                         |
|----------------------------------------------------------------------------------------------------|-----------------------------------------|----------------------------|-------------------------|
| If you do not see a guard                                                                                           | ian whom you a                          | are representing, please c | ontact your local court |
| CASE DETAILS                                                                                                    |                                         |                            |                         |
| Court File Number: 89-PF<br>Person Subject to Guardi<br>Guardians Represented o<br>• Fictional Guardian             | R-50-50<br>ianship: Fiction<br>on Case: | al PSG                     |                         |
| Would you like to recieve                                                                                           | notifications f                         | or about this case?        |                         |
| Email Notifications                                                                                                 | 0                                       | SMS Notifications          |                         |
| ATTORNEY DETAILS                                                                                                    |                                         |                            |                         |
| First Name: Demo<br>Last Name: Attorney<br>Bar Number: 87654321<br>Email: demo.attorney@m<br>Phone Number: (111)111 | ailinator.com                           |                            |                         |

## **Attorney Details**

- 1. Select your profile name/icon to open the dropdown menu.
- 2. Select Attorney Details.
- 3. Review and edit your contact information, if needed.
- 4. Select **Update** to confirm any changes.

| HBOARD / ATTORNEY PROFILE D | ETAILS                                                                                                    | ← Back To My Dashboard                                            |
|-----------------------------|----------------------------------------------------------------------------------------------------|-------------------------------------------------------------------|
| DEMO ATTORNEY - 8765432     | 1                                                                                                    | Guardian Details                                                  |
| Bar Number<br>Name          | 1111111         If this is incorrect please use the "Contact Us" link in the user menu for assistance         Demo Attorney | <ul> <li>Go to MyMNConservator</li> <li>Login Settings</li> </ul> |
| 3 Email                     | demo.attorney@mailinator.com<br>This email address will be used for any case communications you have opted into             | Contact Us                                                        |
| Mobile Number               | (111) 111-1111 This mobile number will be used for any case communications you have opted into Update                       |                                                                   |